## **RECUPERATION DU MOT DE PASSE DE VOTRE COMPTE EDUKA :**

1-Cliquez Vous avez oublié votre mot de passe ? <u>Cliquez ici</u> pour personnaliser votre mot de passe ou récupérer l'accès à votre compte.

Il n'y a pas d'oubli c'est une nouvelle connexion !!!

2- Entrez votre adresse e-mail communiquée à l'école dans le champ adresse e-mail puis cliquez sur le bouton envoyer:

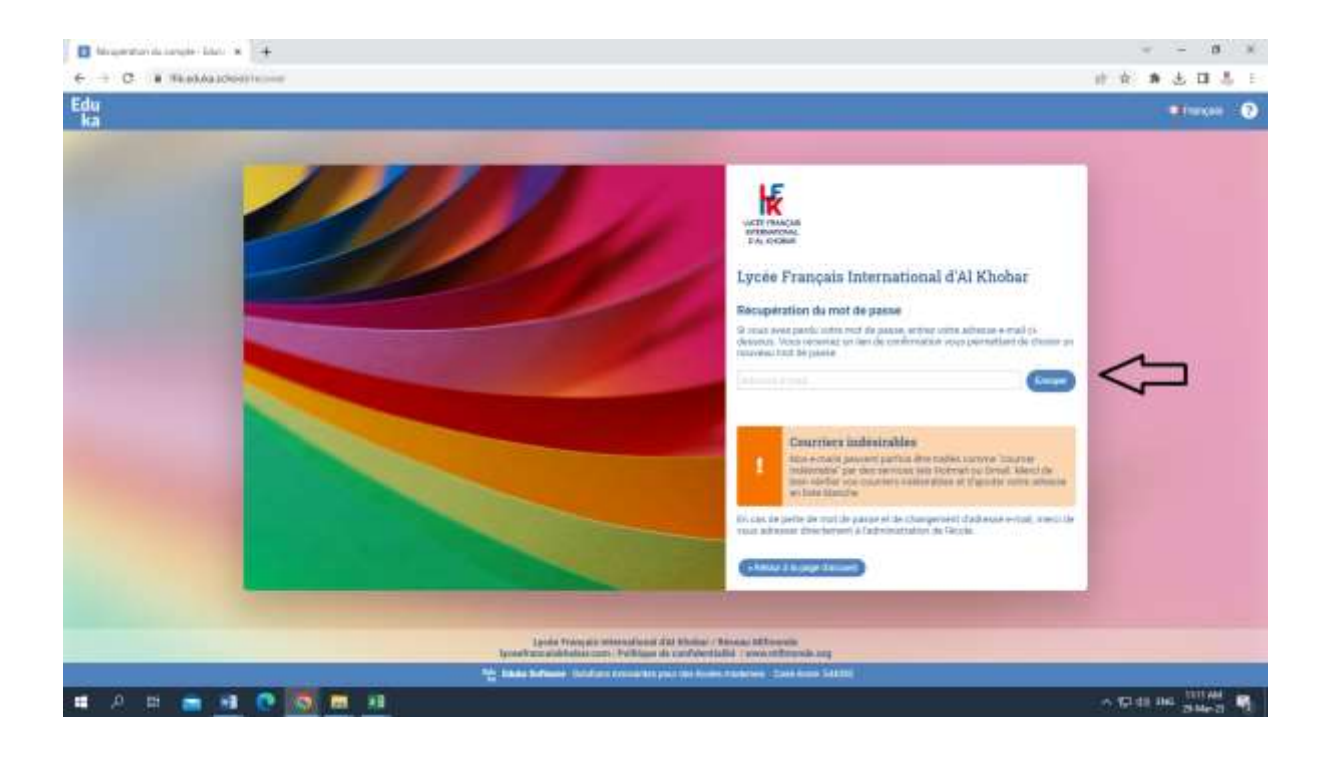

3- Vérifiez dans votre boîte mail le lien de récupération de votre mot de passe :

| ~                                                                                                    | Votre demande de récupération de mot de passe a bien été<br>initiée. Si l'adresse e-mail existe dans la base d'utilisateurs, un<br>e-mail de récupération y sera envoyé sous 5 minutes. Veuillez<br>consulter votre boite e-mail et cliquer sur le lien contenu dans le<br>message. Si vous ne recevez pas l'e-mail de récupération, il est<br>possible que votre adresse n'ait pas été trouvée dans la base<br>d'utilisateurs. |
|----------------------------------------------------------------------------------------------------|----------------------------------------------------------------------------------------------------|
| !                                                                                                    | <b>Courriers indésirables</b><br>Nos e-mails peuvent parfois être traités comme "courrier<br>indésirable" par des services tels Hotmail ou Gmail. Merci de<br>bien vérifier vos courriers indésirables et d'ajouter notre adresse<br>en liste blanche.                                                                                                    |
| En cas de perte de mot de passe et de changement d'adresse e-mail, merci de<br>vous adresser directement à l'administration de l'école.<br>« Retour à la page d'accueil |                                                                                                    |

4- Cliquez sur le 1er lien afin de réinitialiser votre mot de passe.

5- Mettez un mot de passe dans le 1er champ, répétez ce mot de passe dans le 2nd champ et cliquez sur le bouton enregistrer.